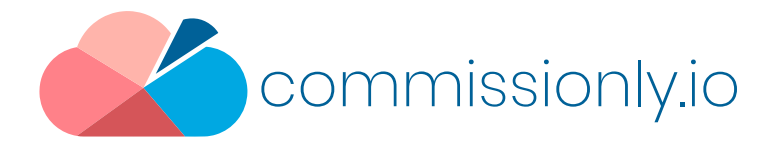

# Setting Up A Webhook in Zapier to trigger an new or updated record in Commissionly

Webhooks send messages when an event such as a new or updated records data needs to be moved between software platforms. In this example we are connecting Monday and Commissionly via Zapier

In this walk through we use Monday.com as the source but the principle is the same for most software that offer Webhooks.

Before setting the webhook, In Zapier – You will need a premium account

In Monday, set up the column and value that you are going to use as the trigger for the webhook to notify Zapier that new data needs to be pulled from Monday.

In Commissionly - you will need a Commissionly account and to set up any custom fields that are needed for your data. (You can access the Commissionly Knowledge Base here https://support.commissionly.io/portal/en/kb/commissionly-app-support)

In Zapier add the Webhook By Zaper app and set it to catch a webhook then press continue

| When this happens 1. Catch Hook | Ø<br>        |
|---------------------------------|--------------|
| Choose App & Event              |              |
| Choose App (required)           |              |
| K Webhooks by Zapier            | $\checkmark$ |
| Choose Trigger Event (required) |              |
| Catch Heal                      | ~            |

Copy the Webhook URL ready for use in the Monday Webhook Set up

| When this happens<br><b>1. Catch Hook</b>                                                          | Ø<br> |   |
|----------------------------------------------------------------------------------------------------|-------|---|
| ✓ Choose App & Event                                                                               | C     | ) |
| Customize Request                                                                                  |       |   |
| Custom Webhook URL                                                                                 |       |   |
| https://hooks.zapier.com/hooks/catch/8285792/oabzp7z/                                              | Сору  |   |
| We've generated a custom webhook URL for you to send requests to. Learn more about using webhooks. |       |   |
| el                                                                                                 |       |   |

In Monday, on the board that you wish to create a webhook for – Select the integration button

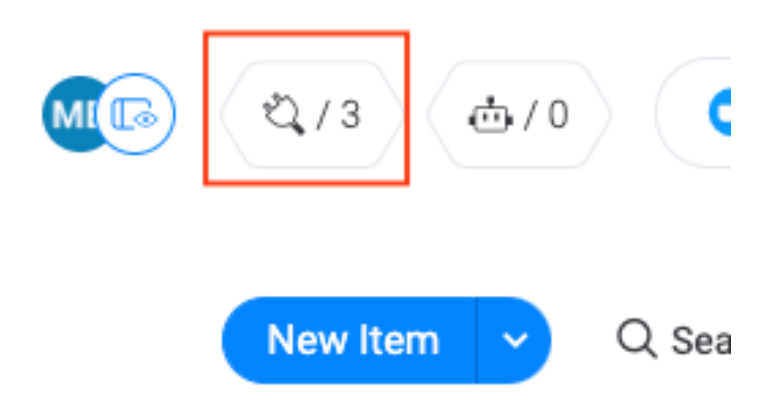

In the integration apps screen search for Webhook and select the app

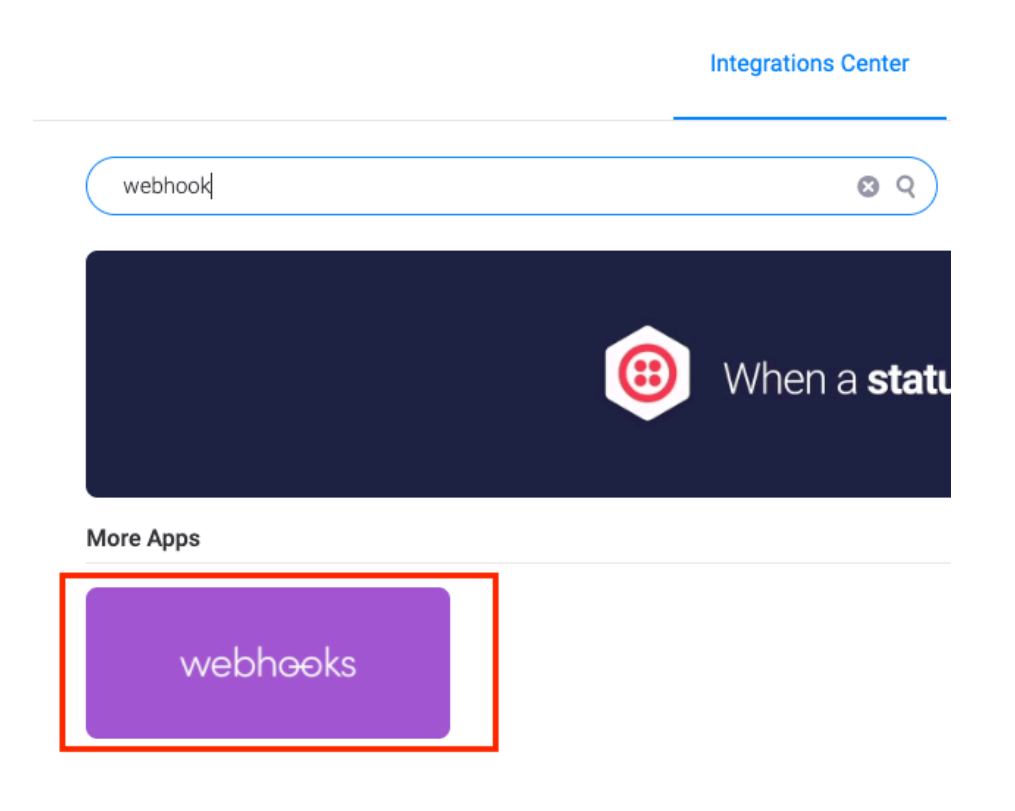

#### Select the webhook: When a status changes to something send a webhook

| < Back to Integrations                                                                |                                                                                  |                                         |  |  |  |
|---------------------------------------------------------------------------------------|----------------------------------------------------------------------------------|-----------------------------------------|--|--|--|
| Listen to webhooks of changes inside monday.com <u>Learn more</u> Webhooks            |                                                                                  |                                         |  |  |  |
| K > 00 Webhooks                                                                       | K > (60) Webhcoks                                                                | K > Ge Webhooks                         |  |  |  |
| When a new update posted, send a webhook                                              | When any column changes, send a webhook                                          | When an item is created, send a webhook |  |  |  |
|                                                                                       |                                                                                  |                                         |  |  |  |
|                                                                                       |                                                                                  |                                         |  |  |  |
|                                                                                       |                                                                                  |                                         |  |  |  |
| Add to board                                                                          | Add to board                                                                     | Add to board                            |  |  |  |
| Add to board                                                                          | Add to board                                                                     | Add to board                            |  |  |  |
| Add to board                                                                          | Add to board       Model       Model       When a column changes, send a webhook | Add to board                            |  |  |  |
| Add to board<br>Add to board<br>When a status changes to something, send a<br>webhook | Add to board                                                                     | Add to board                            |  |  |  |

On the Choose Account page, choose a new account and enter the webhook URL value that you have from Zapier (This is shown when you include Webhook by Zapier in your Zap)

|                                                  | Use another account |
|--------------------------------------------------|---------------------|
| Connect your webhook URL                         |                     |
| Webhook URL<br>https://www.example.com/webhook i |                     |
| Webhooks Documentation                           |                     |
|                                                  |                     |
|                                                  |                     |
|                                                  |                     |
|                                                  |                     |
|                                                  |                     |
|                                                  |                     |

In the sentence – Select the column and the value that you want to trigger the webhook to be fired

| wnen | a status change    | s to <u>something</u> , send | l a webhool |
|------|--------------------|------------------------------|-------------|
|      | Select a column    |                              |             |
|      | ≡ Status           |                              |             |
|      | + Add a new column |                              |             |

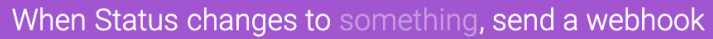

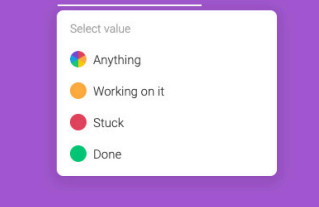

Select Add To Board in the bottom right to install the webhook.

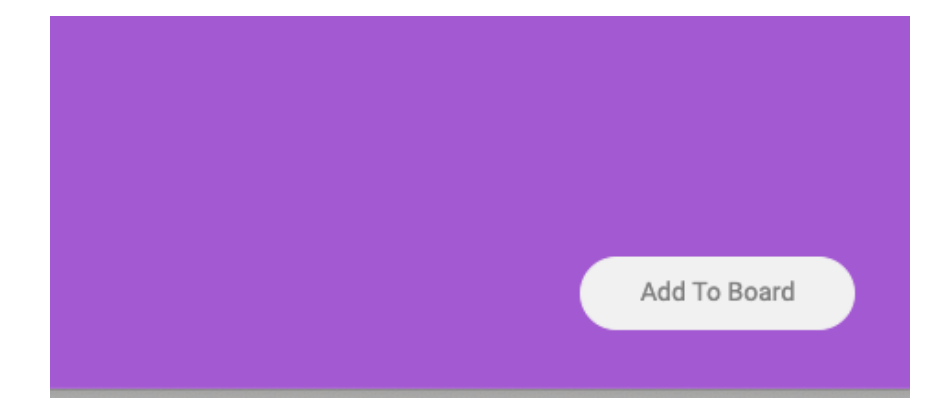

#### Testing

Before you can test the webhook you will need to set an items column in your board to match the value you have set as a trigger ie If you selected Status / Done then you need to update a Status to done before testing.

In Zapier go to you webhook in your zap and select Test Trigger.

If the webhook has been set up correctly and a Monday item set to the values for the trigger then you will see test data

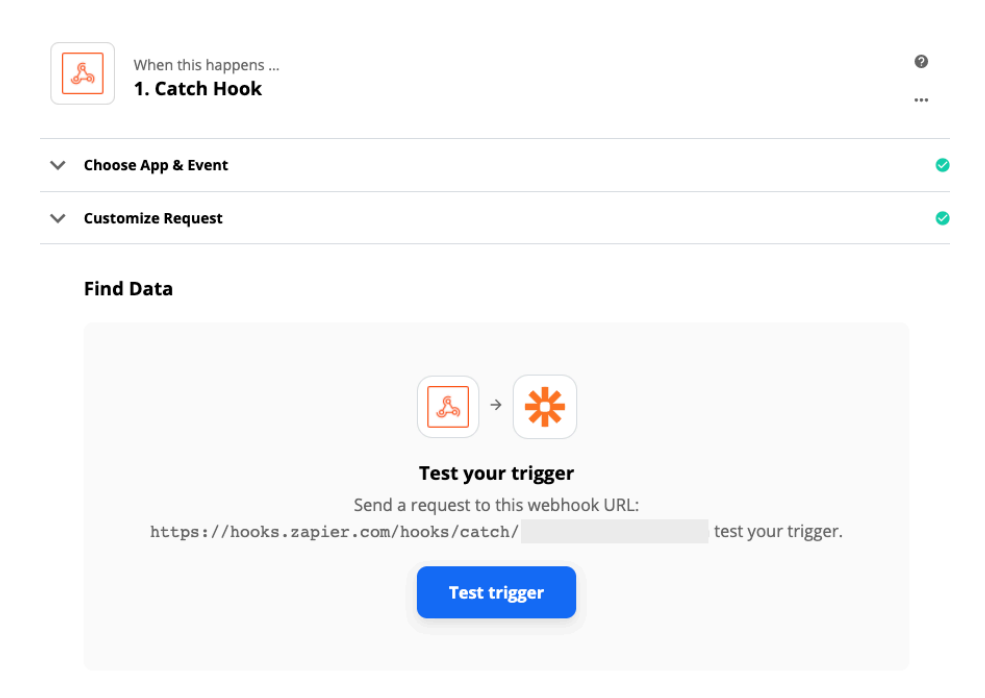

To connect your webhook to Commissionly select Do this box and select the Commissionly App

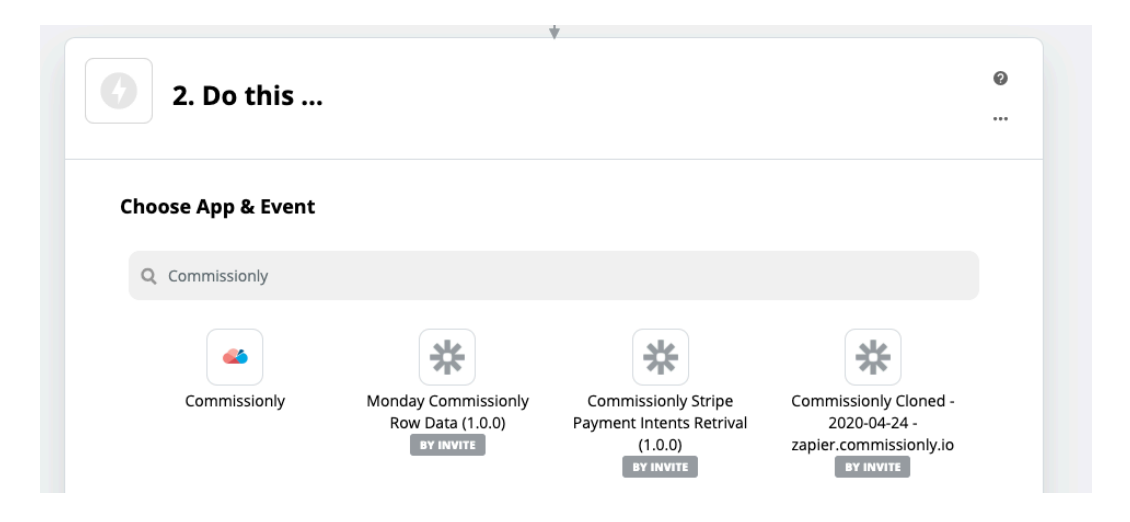

## Select Create/Update opportunity

| Commissionly    | Change |
|-----------------|--------|
| Choose an Event |        |

### Add or Enter your Commissionly Account details

| Choose App & Event        |          |              |
|---------------------------|----------|--------------|
| Choose Account            |          |              |
| Commissionly account: (re | equired) | Edit Account |
| Search & Select           |          | ~            |

Map the data fields from Monday to the Opportunity Fields in Commissionly

Required Fields Parent – The entity that owns the record – eg in a sale this would be the company being sold to.

Opportunity Name – This is a unique id that is used when updating a record. For Monday use the Pulse ID field

Once you have mapped the fields select continue and then test the connection.

Log into your Commissionly App If the fields have be mapped correctly you will see the new record in Commissionly in you Opportunities List

|   | <ul> <li>Do this</li> <li>2. Create/Update Opportunity in Commissionly</li> </ul>                                                                                                    | @<br> |
|---|----------------------------------------------------------------------------------------------------|-------|
| ~ | Choose App & Event                                                                                                    | 0     |
| ~ | Choose Account                                                                                                    | ø     |
|   | Customize Opportunity                                                                                                    |       |
|   | Parent (requir                                                                                                    | red)  |
|   | Type or insert                                                                                                    |       |
|   | The Parent must be a Company/Account or Person/Contact to which the Opportunity/Deal belongs. If you don't attach Parent to your opportunities in your current CRM/ERP, then please add a dummy value to ensure that this field is populated. |       |
|   | Opportunity Name (requir                                                                                                    | red)  |
|   | Type or insert                                                                                                    |       |
|   | The opportunity name is a unique identifier to help you link opportunities or deals between your CRM/ERP system and our system. We recommend you use your CRM/ERP opportunity ID to link to this field.                                       |       |
|   | Owner                                                                                                    |       |
|   | Type or insert                                                                                                    |       |
|   | The owner is the person who will be the recipient of the commission.                                                                                                    |       |